## Leader

## LV5490 Software Upgrade Procedures

Caution: Please DO NOT turn off the power during software upgrade.

- 1. Unzip the **xxxx.zip** file.
- Copy the "LV5490\_UPDATE" folder to a USB thumb drive from the PC. (The LV5490\_UPDATE folder consists of one file only) NOTE: The USB thumb drive maximum capacity should be 4GB and it should be formatted as FAT32.
- 3. Plug in the USB thumb drive to the LV5490.
- 4. Power on the LV5490.
- 5. Once the instrument has powered on, press the **[SYSTEM]** button on the front panel.
- 6. Press [F7] INITIALIZE.
- 7. Press [F7] FIRMWARE UPDATE
- 8. Press [F3] UPDATE YES
- 9. Update will take few minutes. Once completed, a message will ask to turn the instrument off and power it back on.

10. END